## GODKEND KATALOG

Den indholdsansvarlige godkender de indsendte kataloger, efter at have modtaget en notifikation om, at det ligger klar til godkendelse. Her kan både være tale om nye kataloger eller opdateringer til eksisterende kataloger.

| Vælg <i>Katalog-<br/>godkendelse</i> | Vælg <i>Kataloggodkendelse</i> under ikonet<br><i>Aftaler</i> i hovedmenuen.                                                                                                    | Aftaler<br>KATALOGGODKENDELSE                                     |
|--------------------------------------|----------------------------------------------------------------------------------------------------|-------------------------------------------------------------------|
| Vælg kataloget<br>til godkendelse    | Som standard er filtreret på <i>Afventer</i><br><i>behandling.</i><br>Fremsøg aftalen/prislisten fra den rele-<br>vante leverandør og markér i afkryds-<br>ningsfelterne.                                                   | AFTALER RAMMEAFTALER LEVERANDØRER KATALOGGODKENDELSE<br>1 valgt * |
| Accepter de valg-<br>te              | Accepter den valgte aftale ved at klikke<br>på <i>Godkend alle.</i><br>NB: Hvis hele kataloget ikke skal accepte-<br>res, kan du klikke på kataloget og på<br>samme måde gå ind på enkelte produkter<br>og acceptere disse. | X Afvis alle                                                      |